# Installation du certificat de sécurité sous WINDOWS® Vista & WONDOWS® 7

## **Avec Internet Explorer 9**

Ci-dessous la procédure pour installer le certificat de sécurité sous Windows®

1/ Dans Internet Explorer cliquez dans « Outils »

| quez sur « Options internet »         Proc X (a)         ris       Outils ?         ris       Supprimer l'historique de navigation, Ctrl+Maj+Suppr<br>Navigation InPrivate Ctrl+Maj+P<br>Protection contre le tracking         Filtrage ActiveX       Diagnostiquer les problèmes de connexion         Rouvrir la dernière session de navigation         Ajouter le site au menu Démarrer         Afficher les téléchargements       Ctrl+J         Bloqueur de fenêtres contextuelles       >         Filtre SmartScreen       >         Gérer les modules complémentaires       >         Affichage de compatibilité       >         Paramètres d'affichage de compatibilité       >         Stabonner à ce flux       >         Détection de flux       >         Windows Update       >         Outils de développement F12          Notes liées OneNote                                                                                                    | Favoris Outils       | ?              |                | 5 <del>-</del> Q | × 🦉 Page vierge | × |
|----------------------------------------------------------------------------------------------------|----------------------|----------------|----------------|------------------|-----------------|---|
| super sur « Options internet »     P C C X     ris     Supprimer l'historique de navigation     Ctrl+Maj+Suppr     Navigation InPrivate   Ctrl+Maj+P   Protection contre le tracking   Filtrage ActiveX   Diagnostiquer les problèmes de connexion   Rouvrir la demière session de navigation   Ajouter le site au menu Démarrer   Afficher les téléchargements   Ctrl+J   Bloqueur de fenètres contextuelles   Filtre SmartScreen   Affichage de compatibilité   Paramètres d'affichage de compatibilité   Sabonner à ce flux   Détection de flux   Windows Update   Outils de développement F12   Notes liées OneNote                                                                                                    |                      |                |                |                  |                 |   |
| ris Outile   ?   Supprimer l'historique de navigation   Ctrl+Maj+Suppr   Navigation InPrivate   Ctrl+Maj+P   Protection contre le tracking   Filtrage ActiveX   Diagnostiquer les problèmes de connexion   Rouvrir la dernière session de navigation   Ajouter le site au menu Démarrer   Afficher les téléchargements   Ctrl+J   Bloqueur de fenètres contextuelles   Filtre SmartScreen   Gérer les modules complémentaires   Affichage de compatibilité   Paramètres d'affichage de compatibilité   S'abonner à ce flux   Détection de flux   Windows Update   Outils de développement F12   Notes liées OneNote                                                                                                    | tions interne        | ۰t »           |                |                  |                 |   |
| P - C ×       Image: Comparison of the state of the state of the stat |                      |                |                |                  |                 |   |
| ris Outils ?           Outils         ?           Supprimer l'historique de navigation         Ctrl+Maj+Suppr           Navigation InPrivate         Ctrl+Maj+P           Protection contre le tracking         Filtrage ActiveX           Diagnostiquer les problèmes de connexion         Rouvrir la dernière session de navigation           Ajouter le site au menu Démarrer         Afficher les téléchargements         Ctrl+J           Bloqueur de fenêtres contextuelles         >         Filtre SmartScreen         >           Gérer les modules complémentaires         Affichage de compatibilité         Sabonner à ce flux         Détection de flux         >           Détection de flux         >         Windows Update         Outils de développement F12         Notes liées OneNote                                                                                                    |                      |                | X 5 + Q        | 6                |                 |   |
| Supprimer l'historique de navigationCtrl+Maj+Suppr<br>Navigation InPrivateNavigation InPrivateCtrl+Maj+PProtection contre le trackingFiltrage ActiveXDiagnostiquer les problèmes de connexionRouvrir la dernière session de navigation<br>Ajouter le site au menu DémarrerAfficher les téléchargementsCtrl+JBloqueur de fenêtres contextuelles>Filtre SmartScreen>Gérer les modules complémentairesAffichage de compatibilitéParamètres d'affichage de compatibilité>S'abonner à ce flux>Détection de flux>Windows UpdateOutils de développement F12Notes liées OneNote                                                                                                    |                      |                |                |                  |                 |   |
| Navigation InPrivateCtrl+Maj+ PProtection contre le trackingFiltrage ActiveXDiagnostiquer les problèmes de connexionRouvrir la dernière session de navigationAjouter le site au menu DémarrerAfficher les téléchargementsCtrl+JBloqueur de fenêtres contextuellesFiltre SmartScreenGérer les modules complémentairesAffichage de compatibilitéParamètres d'affichage de compatibilitéS'abonner à ce fluxDétection de fluxVindows UpdateOutils de développement F12Notes liées OneNote                                                                                                    | r l'historique de na | vigation       | Ctrl+Maj+Suppr |                  |                 |   |
| Protection contre le tracking<br>Filtrage ActiveX<br>Diagnostiquer les problèmes de connexion<br>Rouvrir la dernière session de navigation<br>Ajouter le site au menu Démarrer<br>Afficher les téléchargements<br>Ctrl+J<br>Bloqueur de fenêtres contextuelles<br>Filtre SmartScreen<br>Gérer les modules complémentaires<br>Affichage de compatibilité<br>Paramètres d'affichage de compatibilité<br>S'abonner à ce flux<br>Détection de flux<br>Vindows Update<br>Outils de développement F12<br>Notes liées OneNote                                                                                                    | n InPrivate          |                | Ctrl+Maj+P     |                  |                 |   |
| Filtrage ActiveX   Diagnostiquer les problèmes de connexion   Rouvrir la dernière session de navigation   Ajouter le site au menu Démarrer   Afficher les téléchargements   Ctrl+J   Bloqueur de fenêtres contextuelles   Filtre SmartScreen   Gérer les modules complémentaires   Affichage de compatibilité   Paramètres d'affichage de compatibilité   S'abonner à ce flux   Détection de flux   Détection de flux   Windows Update   Outils de développement F12   Notes liées OneNote                                                                                                    | i contre le tracking | j              |                |                  |                 |   |
| Diagnostiquer les problèmes de connexion<br>Rouvrir la dernière session de navigation<br>Ajouter le site au menu Démarrer<br>Afficher les téléchargements Ctrl+J<br>Bloqueur de fenêtres contextuelles •<br>Filtre SmartScreen •<br>Gérer les modules complémentaires<br>Affichage de compatibilité<br>Paramètres d'affichage de compatibilité<br>S'abonner à ce flux<br>Détection de flux •<br>Windows Update<br>Outils de développement F12<br>Notes liées OneNote                                                                                                    | tiveX                |                |                |                  |                 |   |
| Rouvrir la dernière session de navigation   Ajouter le site au menu Démarrer   Afficher les téléchargements   Ctrl+J   Bloqueur de fenêtres contextuelles   Filtre SmartScreen   Gérer les modules complémentaires   Affichage de compatibilité   Paramètres d'affichage de compatibilité   S'abonner à ce flux   Détection de flux   Détection de flux   Windows Update   Outils de développement F12   Notes liées OneNote                                                                                                    | quer les problème    | s de connexion |                |                  |                 |   |
| Ajouter le site au menu Démarrer         Afficher les téléchargements       Ctrl+J         Bloqueur de fenêtres contextuelles       >         Filtre SmartScreen       >         Gérer les modules complémentaires       >         Affichage de compatibilité       Paramètres d'affichage de compatibilité         S'abonner à ce flux       >         Détection de flux       >         Windows Update       >         Outils de développement F12          Notes liées OneNote                                                                                                    | dernière session d   | e navigation   |                |                  |                 |   |
| Afficher les téléchargementsCtrl+JBloqueur de fenêtres contextuelles>Filtre SmartScreen>Gérer les modules complémentaires>Affichage de compatibilitéParamètres d'affichage de compatibilité>S'abonner à ce flux>Détection de flux>Windows Update>Outils de développement F12Notes liées OneNote                                                                                                    | site au menu Dém     | harrer         |                |                  |                 |   |
| Bloqueur de fenêtres contextuelles   Filtre SmartScreen   Gérer les modules complémentaires   Affichage de compatibilité   Paramètres d'affichage de compatibilité   S'abonner à ce flux   Détection de flux   Détection de flux   Windows Update   Outils de développement F12   Notes liées OneNote                                                                                                    | s téléchargement     | s              | Ctrl+J         |                  |                 |   |
| Filtre SmartScreen   Gérer les modules complémentaires   Affichage de compatibilité   Paramètres d'affichage de compatibilité   S'abonner à ce flux   Détection de flux   Windows Update   Outils de développement F12   Notes liées OneNote                                                                                                    | de fenêtres contex   | tuelles        | •              |                  |                 |   |
| Gérer les modules complémentaires         Affichage de compatibilité         Paramètres d'affichage de compatibilité         S'abonner à ce flux         Détection de flux         Windows Update         Outils de développement F12         Notes liées OneNote                                                                                                    | rtScreen             |                | +              |                  |                 |   |
| Affichage de compatibilité Paramètres d'affichage de compatibilité S'abonner à ce flux Détection de flux Windows Update Outils de développement F12 Notes liées OneNote                                                                                                    | nodules complém      | ientaires      |                |                  |                 |   |
| Paramètres d'affichage de compatibilité         S'abonner à ce flux         Détection de flux         Windows Update         Outils de développement F12         Notes liées OneNote                                                                                                    | de compatibilité     |                |                |                  |                 |   |
| S'abonner à ce flux<br>Détection de flux<br>Windows Update<br>Outils de développement F12<br>Notes liées OneNote                                                                                                    | s d'affichage de c   | ompatibilité   |                |                  |                 |   |
| Détection de flux       >         Windows Update       >         Outils de développement F12       >         Notes liées OneNote       >                                                                                                    | à ce flux            |                |                |                  |                 |   |
| Windows Update       Outils de développement F12       Notes liées OneNote                                                                                                    | de flux              |                |                |                  |                 |   |
| Outils de développement F12<br>Notes liées OneNote                                                                                                    | Update               |                |                |                  |                 |   |
| Notes liées OneNote                                                                                                    | développement F1     | 2              |                |                  |                 |   |
|                                                                                                    | s OneNote            |                |                |                  |                 |   |
| Envoyer à OneNote                                                                                                    | OneNote              |                |                |                  |                 |   |

## 3/ Cliquez sur l'onglet « Sécurité »

| Options Internet                                                                                                    |
|----------------------------------------------------------------------------------------------------|
| Géneral Sécurité Confidentialité Contenu Connexions Programmes Avancé                                                                                                    |
|                                                                                                    |
| Cliquez sur une zone pour afficher ou modifier les paramètres de sécurité.                                                                                                    |
|                                                                                                    |
| Internet Intranet local Sites de confiance Sites sensibles                                                                                                    |
| Internet                                                                                                    |
| Cette zone est destinée aux sites Web Internet, à l'exception<br>de ceux répertoriés dans les zones Sites de confiance et Sites<br>sensibles.                                                     |
| Niveau de sécurité pour cette zone                                                                                                    |
| Personnalisée<br>Paramètres personnalisés.<br>- Pour modifier vos paramètres, diquez sur Personnaliser le niveau.<br>- Pour utiliser les paramètres recommandés, diquez sur Niveau par<br>défaut. |
| Activer le mode protégé (redémarrage d'Internet Explorer requis)                                                                                                    |
| Personnaliser le niveau Niveau par défaut                                                                                                    |
| Rétablir toutes les zones au niveau par défaut                                                                                                    |
|                                                                                                    |
| OK Annuler Appliquer                                                                                                    |

## 4/ Cliquez sur le bouton « Sites »

| Options Internet                                                           |
|----------------------------------------------------------------------------|
| Général Sécurité Confidentialité Contenu Connexions Programmes Avancé      |
|                                                                            |
| Cliquez sur une zone pour afficher ou modifier les paramètres de sécurité. |
|                                                                            |
| Internet Intranet local Sites de confiance Sites sensibles                 |
| Sites de confiance                                                         |
| Cette zone contient les sites Web auxquels vous faites                     |
|                                                                            |
| Niveau de sécurité pour cette zone                                         |
| Niveaux autorisés pour cette zone : Tous                                   |
| Moyenne     Messages avant le téléchargement de contenu potentiellement    |
| dangereux                                                                  |
|                                                                            |
| Activer le mode protégé (redémarrage d'Internet Explorer requis)           |
| Personnaliser le niveau Niveau par défaut                                  |
| Détablir toutes les zones au piveau par défaut                             |
|                                                                            |
|                                                                            |
| OK Annuler Appliquer                                                       |
|                                                                            |

5/ Le site UGVLOG s'inscrit automatiquement. Cliquez sur « Ajouter »

| Sites de confiance                                                                                                    |  |
|----------------------------------------------------------------------------------------------------|--|
| Vous pouvez ajouter ou supprimer des sites Web dans cette<br>zone. Tous les sites Web présents dans cette zone utiliseront<br>les paramètres de sécurité de la zone. |  |
| Ajouter ce site Web à la zone :                                                                                                    |  |
| https://www.ugvlog.fr Ajouter                                                                                                    |  |
| Sites Web :                                                                                                    |  |
| Supprimer                                                                                                    |  |
|                                                                                                    |  |
|                                                                                                    |  |
| Exiger un serveur sécurisé (https:) pour tous les sites de cette zone                                                                                                |  |
| Fermer                                                                                                    |  |

# Le site s'enregistre automatiquement

| Sites de confiance                                                                                                    | 23                              |
|----------------------------------------------------------------------------------------------------|---------------------------------|
| Vous pouvez ajouter ou supprimer des sites Wel<br>zone. Tous les sites Web présents dans cette zo<br>les paramètres de sécurité de la zone. | b dans cette<br>one utiliseront |
| Ajouter ce site Web à la zone :                                                                                                    |                                 |
|                                                                                                    | Ajouter                         |
| Sites Web :                                                                                                    |                                 |
| https://www.ugvlog.fr                                                                                                    | Supprimer                       |
|                                                                                                    |                                 |
|                                                                                                    |                                 |
|                                                                                                    |                                 |
| Exiger un serveur sécurisé (https:) pour tous les sites                                                                                     | de cette zone                   |
|                                                                                                    |                                 |
|                                                                                                    | Fermer                          |
|                                                                                                    |                                 |

Cliquez sur « Fermer »

## 4/ Toujours sur « Personnaliser le niveau »

| Options Internet                                                                                                    |
|----------------------------------------------------------------------------------------------------|
| Général Sécurité Confidentialité Contenu Connexions Programmes Avancé                                                                                                    |
|                                                                                                    |
| Cliquez sur une zone pour afficher ou modifier les parametres de securite.                                                                                                    |
|                                                                                                    |
|                                                                                                    |
| Internet                                                                                                    |
| de ceux répertoriés dans les zones Sites de confiance et Sites<br>sensibles.                                                                                                    |
| Niveau de sécurité pour cette zone                                                                                                    |
| Personnalisée<br>Paramètres personnalisés.<br>- Pour modifier vos paramètres, diquez sur Personnaliser le niveau.<br>- Pour utiliser les paramètres recommandés, diquez sur Niveau par<br>défaut. |
| Activer le mode protégé (redémarrage d'Internet Explorer requis)                                                                                                    |
| Personnaliser le niveau Niveau par défaut                                                                                                    |
| Rétablir toutes les zones au niveau par défaut                                                                                                    |
|                                                                                                    |
| OK Annuler Appliquer                                                                                                    |

## 5/ Dans la fenêtre (à peu près au 3/4) à l'item :

« Ne pas demander la sélection d'un certificat client lorsqu'il n'existe qu'un seul certificat ou aucun »

| Paramètres de sécurité - Zone Internet                                                                                                    |
|----------------------------------------------------------------------------------------------------|
| Paramètres                                                                                                    |
| <ul> <li>Désactiver</li> <li>Naviguer dans des fenêtres et des cadres sur différents domaines</li> <li>Activer</li> <li>Demander</li> <li>Desactiver</li> <li>Ne pas demander la sélection d'un certificat client lorsqu'il n'existe bu'ur</li> <li>Activer</li> </ul>                    |
| <ul> <li>Désactiver</li> <li>Permanence des données utilisateur</li> <li>Activer</li> <li>Désactiver</li> <li>Soumettre les données de formulaire non chiffrées</li> <li>Activer</li> <li>Demander</li> <li>Désactiver</li> <li>Utiliser le bloqueur de fenêtres contextuelles</li> </ul> |
| *Ne prend effet gu'après le redémarrage d'Internet Explorer                                                                                                    |
| Rétablir les paramètres personnalisés<br>Rétablir : Moyen-haut (Par défaut)                                                                                                    |
| OK Annuler                                                                                                    |

# Cliquez sur « Activer »

# 6/ Cliquez sur « OK »

# 7/ Lorsque la fenêtre

| Avertisse | ment 🖾                                                       |
|-----------|--------------------------------------------------------------|
| 1         | Voulez-vous vraiment modifier les paramètres de cette zone ? |
|           | Oui Non                                                      |
| Acceptez  |                                                              |

#### 8/ Allez sur le site <u>www.ugvlof.fr</u> Vous aurez

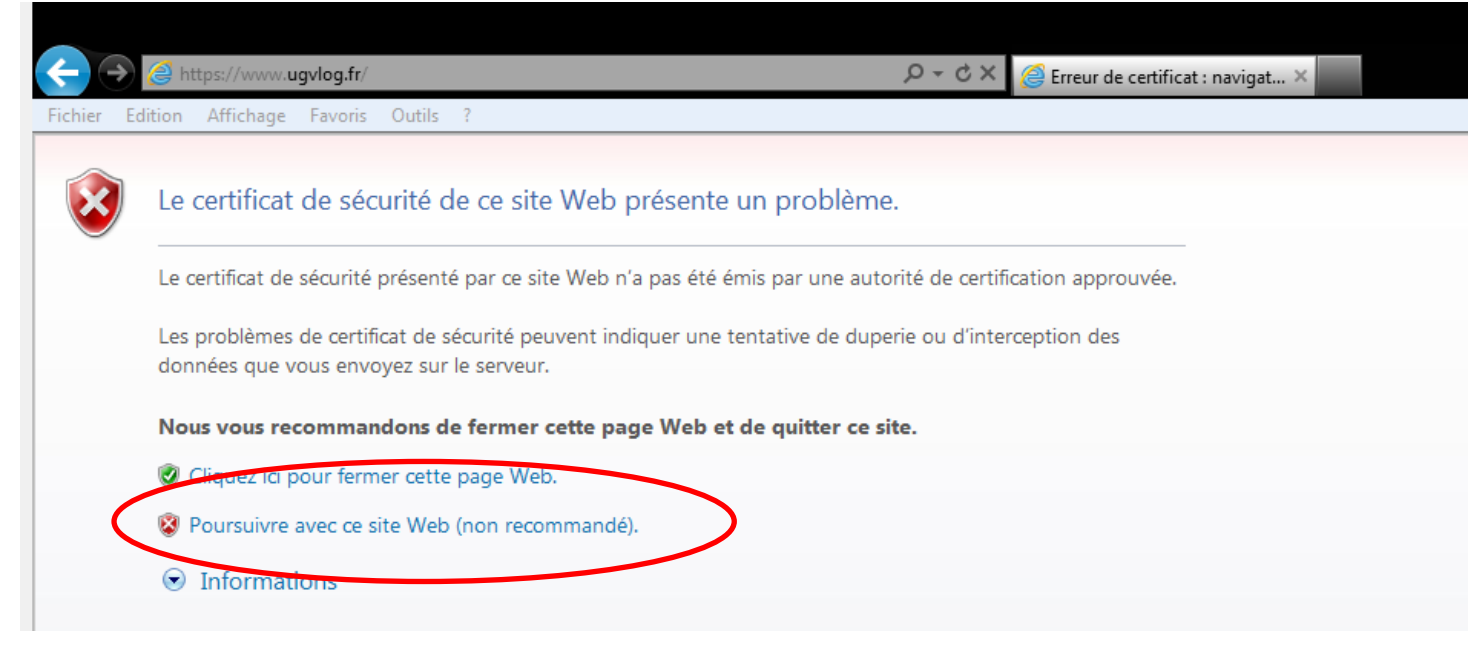

Poursuivez, vous arriverez sur l'écran ci-dessous.

#### 9/ Cliquez sur « Erreur de certificat »

|                                            | A Krew de certificat B C X                                                      |
|--------------------------------------------|---------------------------------------------------------------------------------|
| Fichier Edition Affichage Favoris Outils ? |                                                                                 |
|                                            |                                                                                 |
|                                            |                                                                                 |
| Fournisseur de bien-être                   |                                                                                 |
| ZAC du Bois Chaland                        |                                                                                 |
| 6 rue des Pyrénées                         |                                                                                 |
| 91056 EVRY Cedex                           | 001200                                                                          |
| Fax : 01 69 11 46 10                       |                                                                                 |
|                                            | Pour utiliser le système, vous devez lancer l'application ugvlog version v1.42a |
|                                            | Si vous ne l'avez pas installée, vous pouvez la télécharger <u>ic</u> i.        |
|                                            |                                                                                 |
|                                            | Votre identifiant :                                                             |
|                                            | Votre mot de passe :                                                            |
|                                            | VALIDER                                                                         |
|                                            |                                                                                 |
|                                            | Inscription sur Ugvlog                                                          |
|                                            | Recuperation de vos parametres de connexion                                     |
|                                            |                                                                                 |
|                                            |                                                                                 |

10/ La fenêtre suivante apparaît :

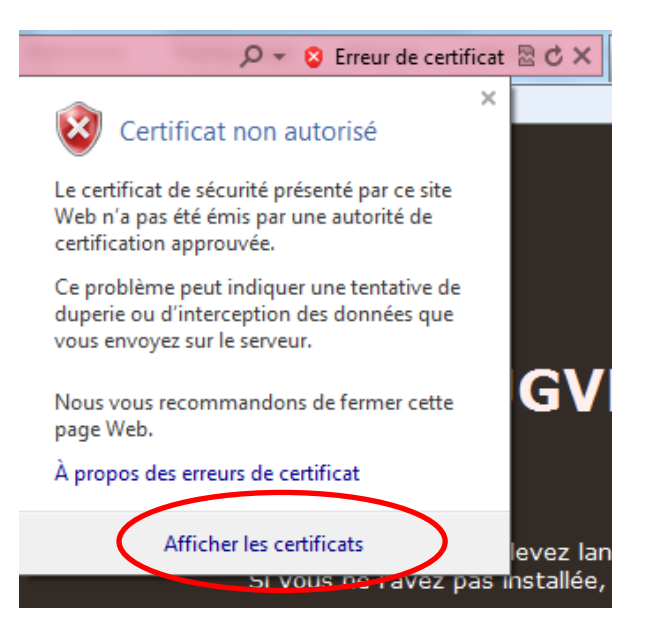

#### Cliquez sur « Afficher les certificats »

11/ Sur cette fenêtre, cliquez sur « Installer le certificat ... »

| Certificat 🔀                                                                                                    |
|----------------------------------------------------------------------------------------------------|
| Général Détails Chemin d'accès de certification                                                                                                    |
| Informations sur le certificat                                                                                                    |
| Vous ne pouvez pas faire confiance à ce certificat<br>racine de l'autorité de certification. Pour activer la<br>confiance, installez ce certificat dans le magasin<br>d'autorités de certification de la racine de confiance. |
| Délivré à :                                                                                                    |
| Délivré par :                                                                                                    |
| Valide du 02/01/2007 au 01/01/2012                                                                                                    |
| Installer le certificat Déclaration de l'émetteur<br>En savoir plus sur les <u>certificats</u>                                                                                                    |
| ОК                                                                                                    |

#### 12/ Cliquez sur « Suivant »

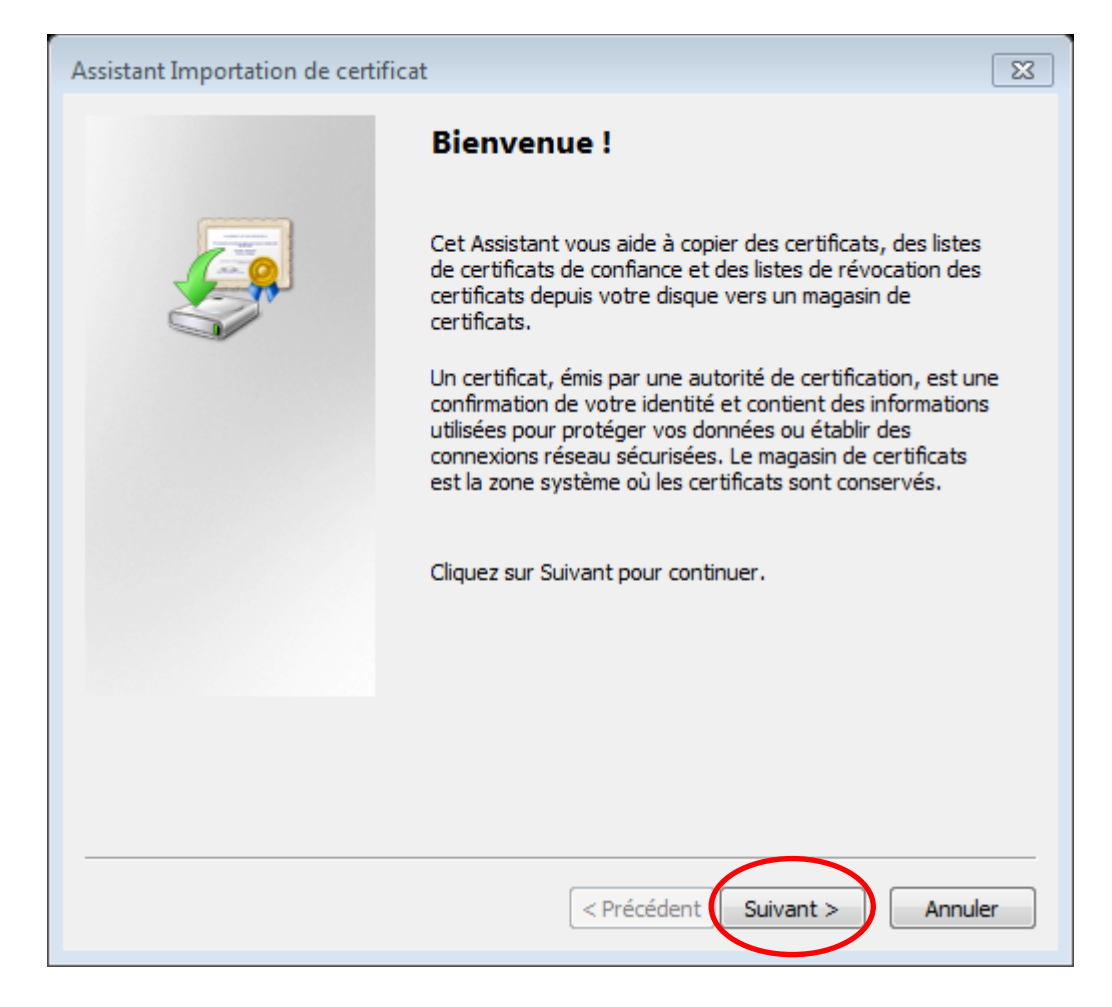

## 13/ Cliquez sur « Placer tous les certificats dans le magasin suivant »

| Assistant Importation de certificat                                                                                           |
|----------------------------------------------------------------------------------------------------|
| Magasin de certificats<br>Les magasins de certificats sont des zones système où les certificats sont stockés.                 |
| Windows peut sélectionner automatiquement un magasin de certificats, ou vous<br>pouvez spécifier l'emplacement du certificat. |
| Sélectionner automatiquement le magasin de certificats selon le type de certificat                                            |
| Placer tous les certificats dans le magasin suivant     Magasin de cercificats :                                              |
| Parcourir                                                                                                    |
| En savoir plus sur les magasins de certificats                                                                                |
|                                                                                                    |
| < Précédent Suivant > Annuler                                                                                                 |

## 14/ Ensuite sur « Parcourir »

| Assistant Importation de certificat                                                                                           |
|----------------------------------------------------------------------------------------------------|
| Magasin de certificats<br>Les magasins de certificats sont des zones système où les certificats sont stockés.                 |
| Windows peut sélectionner automatiquement un magasin de certificats, ou vous<br>pouvez spécifier l'emplacement du certificat. |
| O Sélectionner automatiquement le magasin de certificats selon le type de certificat                                          |
| Placer tous les certificats dans le magasin suivant                                                                           |
| Magasin de certificats :                                                                                                    |
| Parcourir                                                                                                    |
|                                                                                                    |
| En savoir plus sur les <u>magasins de certificats</u>                                                                         |
| < Précédent Suivant > Annuler                                                                                                 |

# 15/ Une fenêtre s'ouvre

| Sélectionner un magasin de certificats                                                                                                    |  |  |
|----------------------------------------------------------------------------------------------------|--|--|
| Sélectionnez le magasin de certificats que vous voulez utiliser.                                                                                                    |  |  |
| Personnel Autorités de certification racines de conf Confiance de l'entreprise Autorités de certification intermédiaires Objet utilisateur Active Directory Éditeurs approuvés |  |  |
| Afficher les magasins physiques     OK Annuler                                                                                                    |  |  |

#### 16/ Sélectionnez « Autorités de certification racines de confiance »

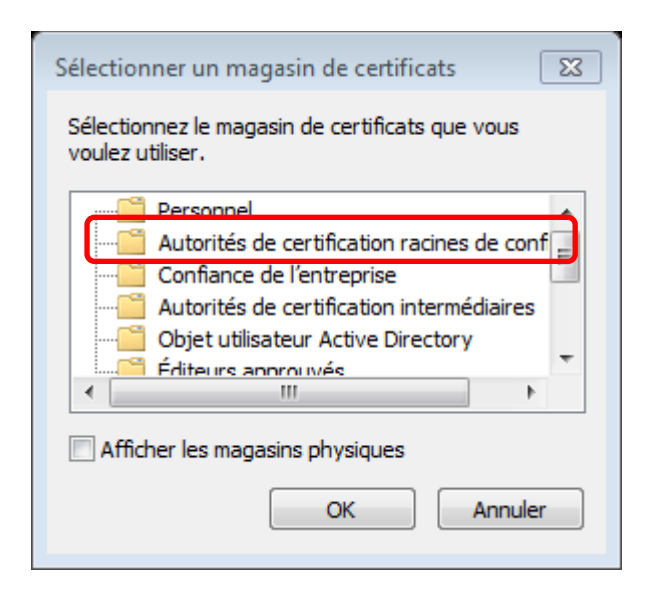

#### Cliquez sur « OK »

#### 17/ Sur la fenêtre :

| Assistant Importation de certificat                                                                                           |
|----------------------------------------------------------------------------------------------------|
| Magasin de certificats<br>Les magasins de certificats sont des zones système où les certificats sont stockés.                 |
| Windows peut sélectionner automatiquement un magasin de certificats, ou vous<br>pouvez spécifier l'emplacement du certificat. |
| Sélectionner automatiquement le magasin de certificats selon le type de certificat                                            |
| Placer tous les certificats dans le magasin suivant                                                                           |
| Magasin de certificats :                                                                                                    |
| Autorités de certification racines de confiance Parcourir                                                                     |
| En savoir plus sur les <u>magasins de certificats</u>                                                                         |
| < Précédent Suivant > Annuler                                                                                                 |

Cliquez sur « Suivant »

### 17/ Dans cette fenêtre cliquez sur « Terminer »

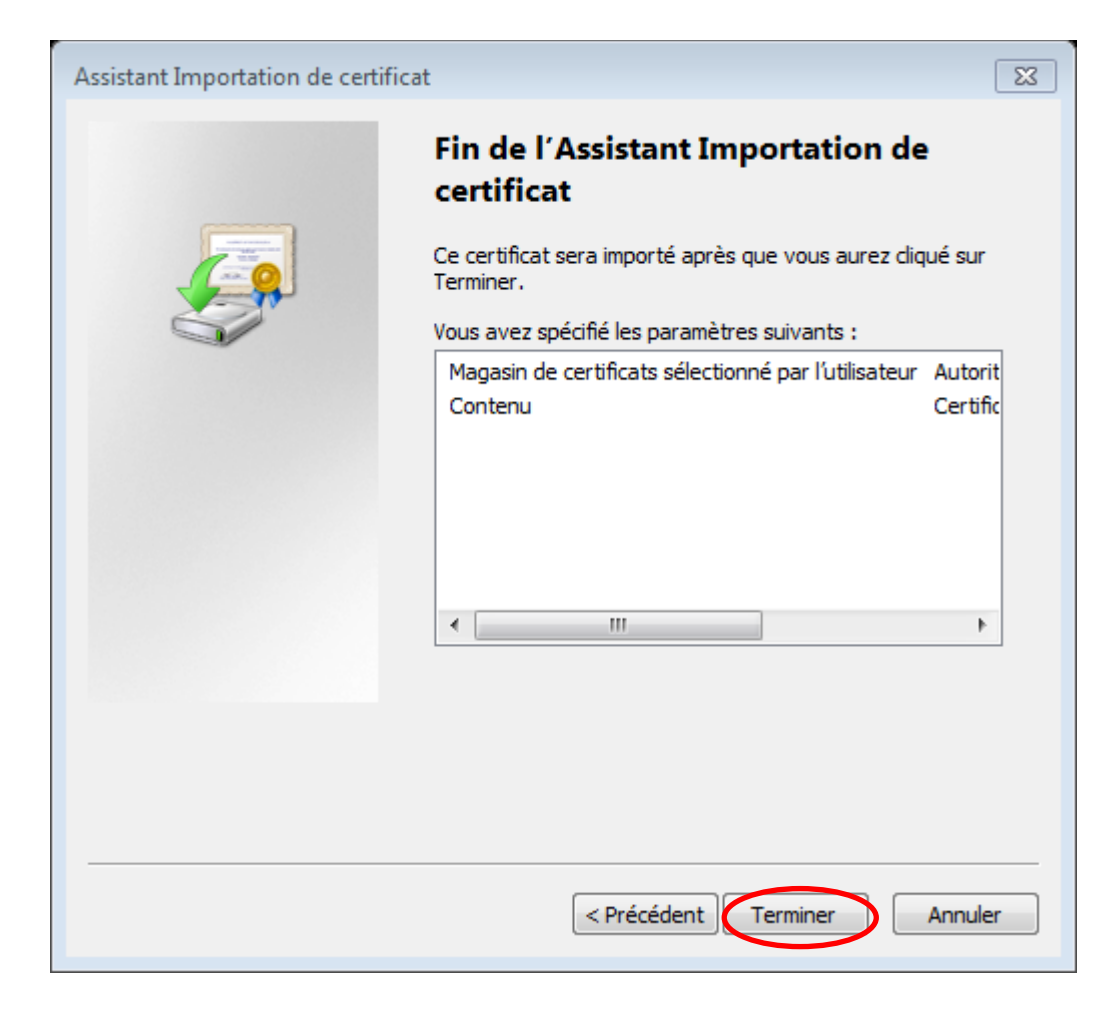

#### 18/ Un avertissement apparaît :

| Avertissem | nent de sécurité                                                                                                    | × |
|------------|----------------------------------------------------------------------------------------------------|---|
| <u>^</u>   | Vous êtes sur le point d'installer un certificat à partir d'une autorité de<br>certification (CA) demandant à représenter :                                                                                                    |   |
|            | Windows ne peut pas valider que le certificat vient réellement de<br>Vous devriez confirmer son origine en contactant<br>Le numéro suivant va vous aider à effectuer cette<br>tâche :                                                                                                    |   |
|            | Aperçu (sha1) : 111CD54B EB2DB7E3 3B438C77 6C57FE1F 2CD461AE                                                                                                    |   |
|            | Avertissement :<br>Si vous installez ce certificat racine, Windows va automatiquement<br>approuver tout certificat émis par cette autorité de certification.<br>L'installation d'un certificat avec un aperçu non confirmé est un risque<br>de sécurité. Si vous cliquez sur "Oui" vous reconnaissez ce risque. |   |
|            | Voulez-vous installer cette certification ?                                                                                                    |   |
|            |                                                                                                    |   |
|            | Oui Non                                                                                                    |   |

#### 19/ Cliquez sur « OK »

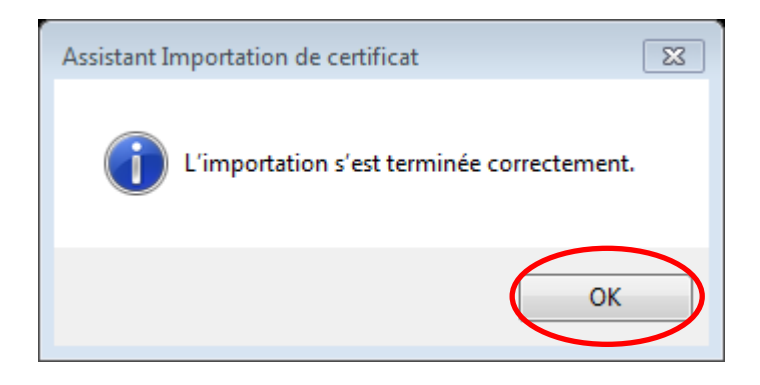

#### 20/ Cliquez sur « OK »

| Certificat                                                                                                    |  |  |  |
|----------------------------------------------------------------------------------------------------|--|--|--|
| Général Détails Chemin d'accès de certification                                                                                                    |  |  |  |
| Informations sur le certificat                                                                                                    |  |  |  |
| Vous ne pouvez pas faire confiance à ce certificat<br>racine de l'autorité de certification. Pour activer la<br>confiance, installez ce certificat dans le magasin<br>d'autorités de certification de la racine de confiance. |  |  |  |
| Délivré à : Immotec Systemes                                                                                                    |  |  |  |
| Délivré par : Immotec Systemes                                                                                                    |  |  |  |
| Valide du 02/01/2007 au 01/01/2012                                                                                                    |  |  |  |
| Installer le certificat Déclaration de l'émetteur<br>En savoir plus sur les <u>certificats</u>                                                                                                    |  |  |  |
| ОК                                                                                                    |  |  |  |

# Le certificat est installé !

Fermez Internet Explorer et relancez l'application UGVLOG